# Using KeePass as an MFA sign-in method with Azure AD / Microsoft 365

Intro Prerequisite Steps for configuring KeePass as and MFA sign-in method Signing in using using the KeePass TOTP MFA method

### Intro

For users who are unable to make use of any of the the recommended MFA methods listed here MFA for Microsoft 365 (sharepoint.com) there is another option using the the TOTP protocol.

KeePass, the well-known password manager, ships with a built-in support for TOTP protocol, making it good candidate for using in the MFA process.

The following step-by-step guide shows how to add KeePass as an authenticator-app.

### Note: TOTP is not supported for ACP level 3 applications

### Prerequisite

Keepass needs to be installed on your client. If it's not already installed, this can be obtained from the **Software Center**, **Company Portal**, or downloaded directly from the website: Downloads - KeePass

With Keepass installed you can proceed to the step-by-step guide.

### Steps for configuring KeePass as and MFA sign-in method

On the account you with to setup the new MFA authentication method, visit the **Security Info** page: https://mysignins.microsoft.com /security-info

Click on Add sign-in method

# Security info These are the methods you use to sign into your account or reset your password. Default sign-in method: Microsoft Authenticator - notification Change Add sign-in method Microsoft Authenticator Delete Authenticator app Delete Delete Security key Delete ✓

On the Add a method screen select Authenticator app then click Add

| Γ | Add a method                        | ×      | ~ |
|---|-------------------------------------|--------|---|
|   | Which method would you like to add? |        |   |
|   | Choose a method                     | $\sim$ |   |
|   | Authenticator app                   |        |   |
|   | Phone                               |        |   |
|   | Security key                        |        |   |

By default, the wizard suggests using the Microsoft Authenticator App. Here you need to click the option I want to use a different authenticator app

### Microsoft Authenticator

 $\times$ 

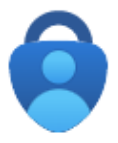

# Start by getting the app

On your phone, install the Microsoft Authenticator app. Download now

After you install the Microsoft Authenticator app on your device, choose "Next".

I want to use a different authenticator app

|                    |                                        | Cancel | Next |
|--------------------|----------------------------------------|--------|------|
| On the Authenticat | or App screen simply click <b>Next</b> |        |      |
| Authentio          | cator app                              |        | ×    |
| × 1 1 1            | Set up your account                    |        |      |
| 1000               | In your app, add a new account.        |        |      |
|                    |                                        |        |      |

Next Back

On the Scan the QR code screen, click on "Can't scan image?". Once clicked, the will expand to confirm your account name and Secret key.

This is the information needed by TOTP protocol to work. Copy it, pressing the small icon on the right and click next.

# Authenticator app

# Scan the QR code

Use the authenticator app to scan the QR code. This will connect your authenticator app with your account.

After you scan the QR code, choose "Next".

| Can't scan image?                                  |      |      |
|----------------------------------------------------|------|------|
| Enter the following into your app:                 |      |      |
| Account name: Siemens AG: Your.Account@Siemens.com |      |      |
| Secret key: qazaxzbbsgahga23                       |      |      |
|                                                    | Back | Next |

In KeepPass, right click on the entry where you want to store the code, select Edit entry (quick) and then choose OTP Generator Setting…

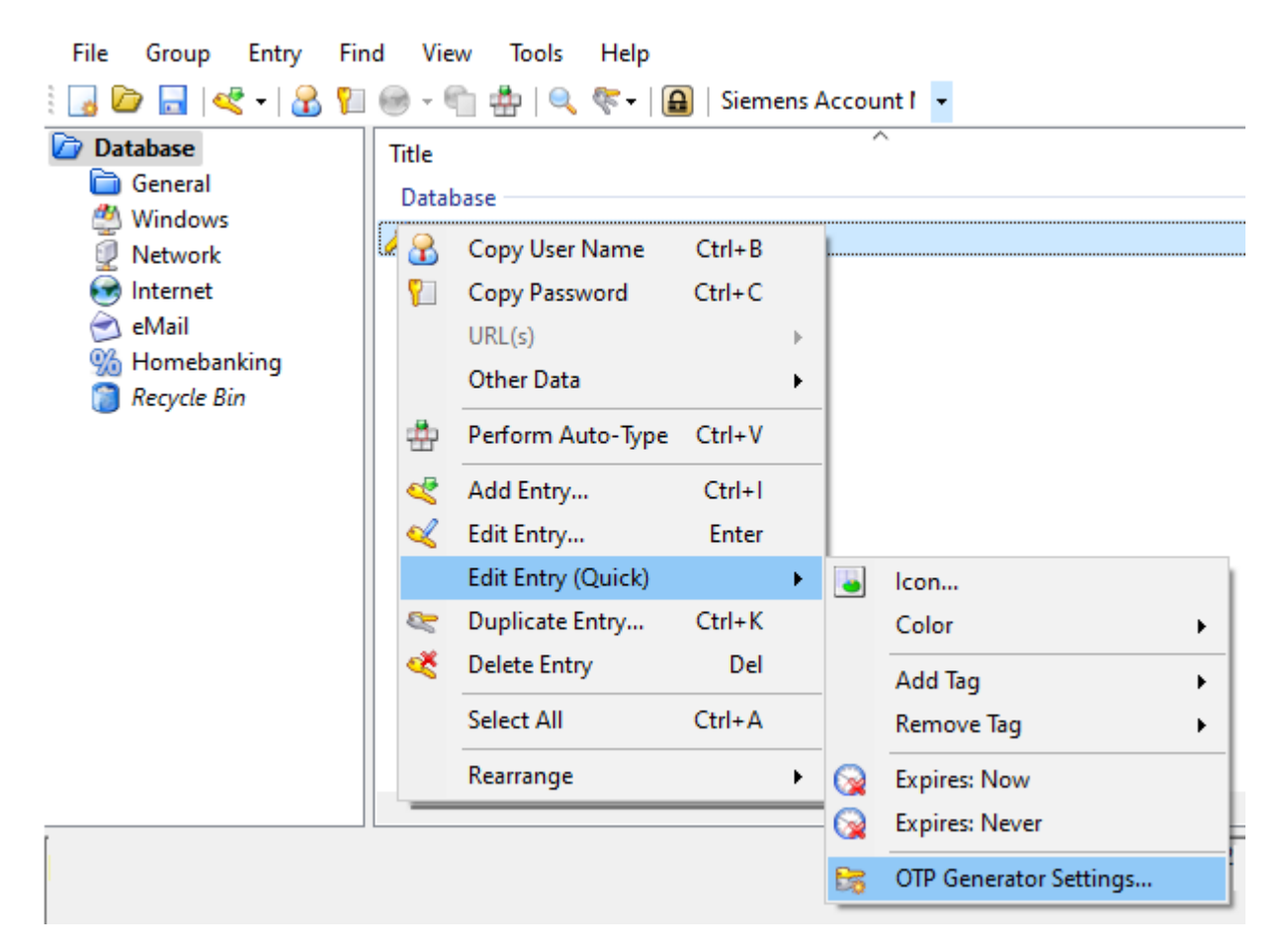

In the OTP Generator Settings screen, paste in the secret key previously copied from the Authenticator App configuration screen and click OK.

| OTP Generator Setti                             | ngs                                                | ×                       |
|-------------------------------------------------|----------------------------------------------------|-------------------------|
| OTP Ge                                          | enerator Settings<br>password (OTP) gen. s         | settings for the entry. |
| HMAC-Based (HOTP)                               | Time-Based (TOTP)                                  |                         |
| <u>S</u> hared secret:<br>qazaxzbbsgahga2       | 23                                                 | Base32 V                |
| Length (digits):                                |                                                    | (if empty: 6)           |
| Period (seconds):                               |                                                    | (if empty: 30)          |
| Algorithm:                                      | ~                                                  | (if empty: HMAC-SHA-1)  |
| Preview:                                        | 628466                                             |                         |
| One-time passwords ca<br>window or using the {T | an be generated using the<br>[IMEOTP] placeholder. | commands in the main    |
| Help: {TIMEOTP} place                           | eholder                                            |                         |
| Import 'otpauth://' UR                          | I                                                  | OK Cancel               |

In Keepass, Right click on the Keepass Entry, expand Other Data then click Copy Time-Based OTP

| Database                                                                                           | Title<br>Databas | se                                        |                  |   | ^  |                     |
|----------------------------------------------------------------------------------------------------|------------------|-------------------------------------------|------------------|---|----|---------------------|
| <ul> <li>Windows</li> <li>Network</li> <li>Internet</li> <li>eMail</li> <li>Homobacking</li> </ul> | 258              | Copy User Name<br>Copy Password<br>URL(s) | Ctrl+B<br>Ctrl+C | • |    |                     |
| Recycle Bin                                                                                        |                  | Other Data                                |                  | • | Ы  | Copy Title          |
|                                                                                                    | -                | Perform Auto-Type                         | Ctrl+V           |   | П  | Copy Notes          |
|                                                                                                    | «                | Add Entry                                 | Ctrl+I           |   | 65 | Copy HMAC-Based OTP |
|                                                                                                    | ×                | Edit Entry<br>Edit Entry (Quick)          | Enter            | • |    | Copy Time-Based OTP |
|                                                                                                    | ~                | Duplicate Entry                           | Ctrl+K           |   |    | Show Time-Based OTP |
|                                                                                                    | 4                | Delete Entry                              | Del              |   |    |                     |

Paste the Time-Based OTP code into the Authenticator App configuration screen and click Next.

| Authentic | ator app                                                                       |      | ×    |
|-----------|--------------------------------------------------------------------------------|------|------|
| xxx xxx   | Enter code<br>Enter the 6-digit code shown in the Authenticator app.<br>943849 |      |      |
|           |                                                                                | Back | Next |

The new KeePass TOTP method will now be shown in the sign-in methods list as **Authenticator App** (Note: It's not currently possible to rename or add a description here)

### Security info

These are the methods you use to sign into your account or reset your password.

Set default sign-in method

Add sign-in method

Microsoft Authenticator
Delete

Authenticator app
Delete
Delete

### Signing in using using the KeePass TOTP MFA method

Enter username and password then click sign-in

| SIEMENS                         |  |
|---------------------------------|--|
| My.Account@siemens.com          |  |
| Enter password                  |  |
| •••••                           |  |
| Forgot my password              |  |
|                                 |  |
| Use a certificate or smart card |  |

Depending on the MFA methods that are configured in the account, the next option can vary.

If you the Verify your identity screen is displated, click on Use a verification code

| SIEMENS                     |   |
|-----------------------------|---|
| Your.Account@siemens.com    |   |
| 123 Use a verification code |   |
|                             |   |
| More information            | 1 |

If there is only one MFA Authentication method configured e.g KeePass TOTP, the next screen will be the Enter Code screen below.

| Fnter code                      | mens.com                              |               |  |
|---------------------------------|---------------------------------------|---------------|--|
| Enter the code<br>app on your r | e displayed in the a<br>nobile device | authenticator |  |
| Code                            |                                       |               |  |
|                                 |                                       |               |  |

In KeePass right click the entry (which stores the TOTP information) and choose Other data then Copy Time-Based OTP

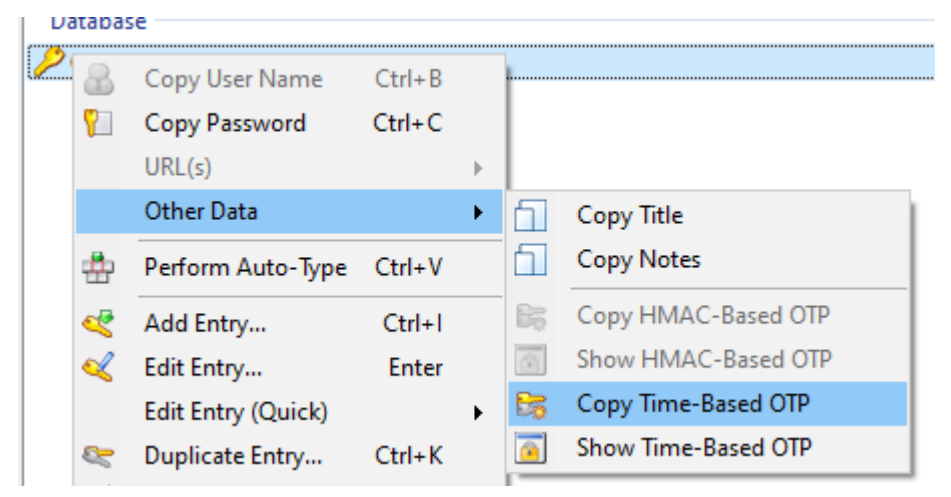

Paste the TOTP code into the Microsoft 365 Enter code Window and click Verify to complete the sign-in

| ← Ye  | our.Account@siemens.com                                                 |
|-------|-------------------------------------------------------------------------|
| Ent   | er code                                                                 |
| 123 [ | inter the code displayed in the authenticator app on your mobile device |
| 73144 | 11                                                                      |